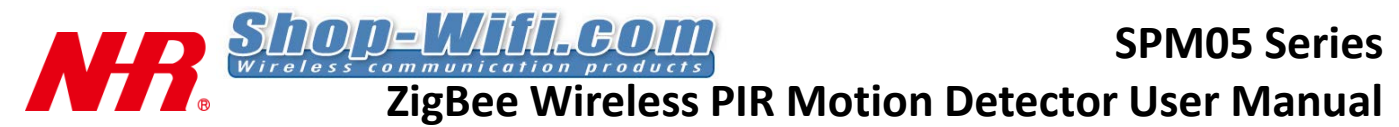

### **1. Introduction**

SPM05 series (WZB-SPM05, WZB-SPM05-H1) wireless PIR motion detector detects human body movement with digital processing and sophisticated radio communication protocol to minimize false alarms and maximize stability. The detector autotests and reports status periodically for full supervision via Sentrol Cloud. Built-in tamper switch triggers alarm upon any tamper activity.

SPM05 Series have following model options (may be commonly referred in this manual as SPM05): WZB-SPM05 – Battery-powered WZB-SPM05-H1 – AC-powered (US type plug)

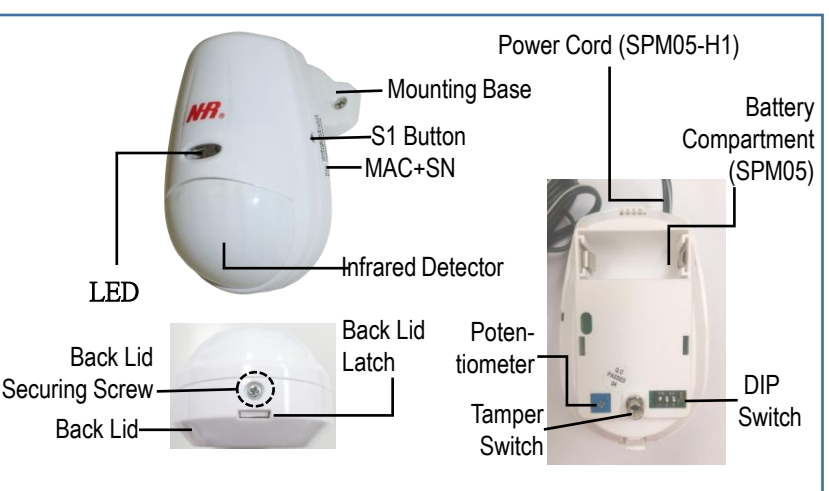

### 2. Specifications

| Network protocol                 | Compliant IEEE 802.15.4 ZigBee                                              | Alarm Indication      | Alarm LED ON for several seconds                 |  |  |
|----------------------------------|-----------------------------------------------------------------------------|-----------------------|--------------------------------------------------|--|--|
| Frequency                        | ISM 2.4 GHz                                                                 | Dimensions<br>(LxWxH) | 95 x 64 x 49 mm / 3.74 x 2.52 x 1.93 in          |  |  |
| Channel                          | 16 (11~26)                                                                  | Weight                | 92 g / 3.25 oz (w/ battery) ;                    |  |  |
| RF output power                  | 0 dBm                                                                       | Weight                | 59 g / 2.08 oz (w/o battery)                     |  |  |
| Receiver sensitivity             | -95 dBm                                                                     | Motion Detection Zo   | one – Top View<br>6.6 ft 13.1 ft 19.7 ft 26.2 ft |  |  |
| Communication range              | Up to 100m / 328 ft                                                         | 8m                    | 26.2 ft                                          |  |  |
| Working voltage                  | 3V DC (CR123A battery) (SPM05)<br>5V DC (US-type AC adapter) (SPM05-<br>H1) | 6m<br>3m              | 19.7 ft<br>9.8 ft                                |  |  |
| Antenna                          | PCB Antenna                                                                 |                       | 0                                                |  |  |
| Configure parameters             | Baud rate, Pan ID, RF Channel adjustable                                    | Î<br>Max 3m           | 9.8 ft                                           |  |  |
| Network supports                 | Star , Tree , Mesh                                                          | width                 | 10.7.#                                           |  |  |
| Auto reconnection                | yes (Zero Data Loss technology)                                             | y om                  | 19.7 1                                           |  |  |
| Working Temperature/<br>Humidity | 0°C~50°C / 32°F~122°F, 0~75% RH                                             | 8m 🗆                  | Motion detection zones                           |  |  |
| Storage Temperature              | -20°C~60°C / -4°F~140°F                                                     | Side View             | Mation datastion zonos                           |  |  |
| Indoor White Light<br>Resistance | More than 9000LUX                                                           | Ser<br>2 5m           | nsor 8.2 ft                                      |  |  |
| Max. Current<br>Consumption      | Tx: 35 mA ; Sleep: 1.3 μA                                                   | Max 1.5m              | 4.9 ft                                           |  |  |
| Max. Coverage Area               | 9m / 23ft (12m / 46ft max.) // 100度                                         |                       | 2.011                                            |  |  |
|                                  |                                                                             | 0                     | 2m 4m 6m 8m                                      |  |  |

# 3. Installation

#### Package Contents

- 1. Detector, mounting package (mounting base, screw x 2, wall plug x 2)
- 2. CR123A battery (SPM05) AC to 5VDC adapter (SPM05-H1)

#### Installation Location

- 1. Height range: 2.0 to 2.5M
- Mounting base adjustment angle: 45 degrees

### **Opening/Closing Back Lid**

- 1. Loosen back lid screw. Use flat-tip tool to push in back lid latch, then remove back lid.
- 2. After internal settings or battery replacement, replace and close back lid, then secure back lid screw.

#### **Powering ON the Detector**

- 1. SPM05: Install or replace battery.
- 2. SPM05-H1: Plug AC adapter to live AC mains.

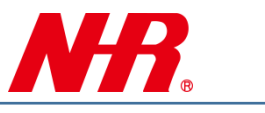

### 4. Installation Notice

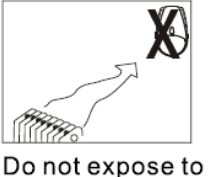

heating/cooling

object

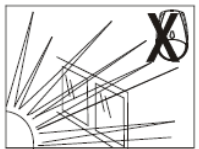

Prevent direct sunlight from reaching the detector

## 5. Pet-immunity Guidebook

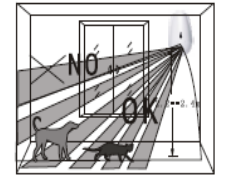

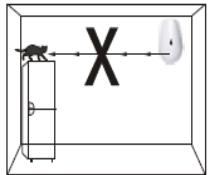

The top of the detecting area is the non-pet-immunity area

Prevent direct to the places where the pets can climb up

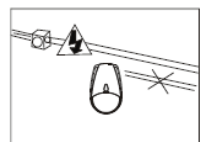

Keep wiring away from electrical power cables

The pet is

20kgs

smaller than

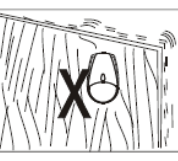

Ensure the stable mounting location

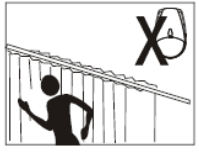

Avoid facing metal wall

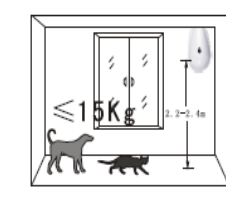

The pet is smaller than 15kgs

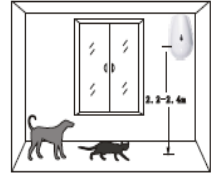

The installation height of 2.2m to 2.4m is available pet-immunity height

# 6 Setting IR Detector Time Interval, LED Mode, and Pulse Count

① Setting IR Detector Time Interval:

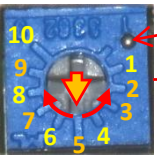

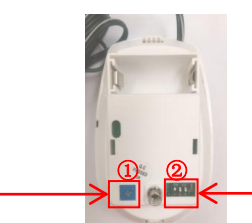

Potentiometer

The potentiometer sets IR detector time interval (e.g. 5s = check detector every 5 seconds). Turn the potentiometer  $\bigcirc$  to align with the reference point, then turn the potentiometer  $\bigcirc$  to the desired gridline for

**Reference Point** 

the desired IR detector time interval. Change will take effect **after** triggering an alarm or tamper switch.

| Potentio-<br>meter<br>Gridline | 1 | 2    | 3 | 4   | 5 | 6   | 7 | 8  | 9 | 10* |  |
|--------------------------------|---|------|---|-----|---|-----|---|----|---|-----|--|
| IR                             |   |      |   |     |   |     |   |    |   |     |  |
| Detector                       |   |      |   |     |   |     |   |    |   |     |  |
| Time                           |   |      |   |     |   |     |   |    |   |     |  |
| Interval                       |   | 120s |   | 60s |   | 20s |   | 10 | s | 5s  |  |
| *: Factory default settings    |   |      |   |     |   |     |   |    |   |     |  |

② Setting LED Mode and Pulse Count:

DIP Switches

DIP switches #1 & #3 set the LED mode and the alarm-triggering pulse count. Higher pulse count reduces alarms triggered but can lower the chance of a false alarm.

| DFF     LED<br>disabled     LED will not light after detecting an<br>activity pulse or triggering an alarm.       DN*     LED<br>enabled     LED will light (for 1 sec) after detecting<br>an activity pulse or triggering an alarm.       OFF     1-pulse     Triggers the alarm after detecting 1<br>activity pulse | DIP SW       | Setting | Mode            | Descriptions                                                                         |
|----------------------------------------------------------------------------------------------------|--------------|---------|-----------------|--------------------------------------------------------------------------------------|
| ON* LED<br>enabled LED will light (for 1 sec) after detecting<br>an activity pulse or triggering an alarm.   OFF 1-pulse Triggers the alarm after detecting 1<br>activity pulse                                                                                                    | OFF LED<br>1 |         | LED<br>disabled | LED will not light after detecting an activity pulse or triggering an alarm.         |
| OFF 1-pulse Triggers the alarm after detecting 1                                                                                                    |              | ON*     | LED<br>enabled  | LED will light (for 1 sec) after detecting an activity pulse or triggering an alarm. |
| activity pulse.                                                                                                    | 3            | OFF     | 1-pulse         | Triggers the alarm after detecting 1 activity pulse.                                 |
| ON* 2-pulse Triggers the alarm after detecting 2 activity pulses.                                                                                                    |              | ON*     | 2-pulse         | Triggers the alarm after detecting 2 activity pulses.                                |

\*: Factory default settings

## 7. Tamper Switch Functions

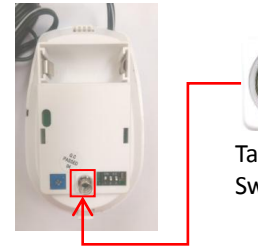

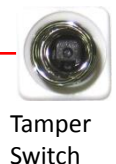

While the detector is powered on, the tamper switch works as follows:

- a) After closing the lid, the tamper switch is continuously pressed by the spring, engaging the anti-tamper protection mode.
- b) If anybody opens the lid, the tamper switch will be released (triggered), triggering the alarm.

### SPM05 Series User Manual

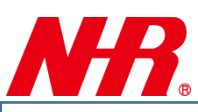

## 8. Walk Test in Coverage Area:

① Set as Test Mode to precess walk-test, pulse count set as 1,2 or3。

2 Walk across the far edge of coverage area at the speed of 1 step/second(about0.75m/s)

The LED will flash for seconds then alarm (as shown in the right figure)

③ Do walk-test in opposite direction to confirm the boundary of both sides, Make sure the

detection centre pointing to the centre of protected area.

- ④ Make sure the detection centre at the proper place. Should properly adjust the detection area if you can not get an ideal detection area.
- (5) After adjust the detection angle , should redo the walk test as above.
- 6 Please change TEST mode to NORMAL mode after the Walk-test .

# 9. LED Indications and S1 Button Actions

| Status                 | LED Status (SPM05)                                                                                                    | LED Status (SPM05-H1)                                                                                                    | S1 Button<br>Actions                               | Functions                                                                 |
|------------------------|----------------------------------------------------------------------------------------------------|----------------------------------------------------------------------------------------------------|----------------------------------------------------|---------------------------------------------------------------------------|
| Ready to Join          | Green LED flash in every 15 seconds                                                                                                    | Green LED flash in every 5 seconds                                                                                                    | -                                                  | Ready to join network of parent device (coordinator, gateway, or router)  |
| Successfully<br>Joined | Green LED quick flash 3 times                                                                                                    | Green LED quick flash 3 times                                                                                                    | -                                                  | Joined network of parent device                                           |
| Normal<br>Operations   | Green LED flash in every 60 seconds                                                                                                    | Green LED flash in every 2 seconds                                                                                                    | -                                                  | Joined network of parent device and functioning normally                  |
| Disconnected           | No flash                                                                                                    | Green LED flash twice in every 5 seconds                                                                                                    | -                                                  | Joined network, but<br>unable to find any parent<br>device of the network |
| ZigBee Reset           | Red & Green LED light up 2<br>seconds, then Green LED<br>quick flash once, turn to flash<br>in every 15 seconds                                                                 | Red & Green LED light up 2<br>seconds, then Green LED<br>quick flash once, turn to flash<br>in every 5 seconds                                                                | Push and<br>hold S1<br>button for<br>5 seconds     | Reset to factory default,<br>remove all ZigBee<br>network linkages        |
| Removing               | Successful: Red LED quick<br>flash then, back to flash in<br>every 15 seconds<br>Failure : Red LED quick<br>flash for 30 seconds, then,<br>back to flash in every 60<br>seconds | Successful: Red LED quick<br>flash then, back to flash in<br>every 5 seconds<br>Failure : Red LED quick<br>flash for 30 seconds, then,<br>back to flash in every 2<br>seconds | Push S1<br>button 3 times<br>within 1.5<br>seconds | Being removed from the<br>network of the parent<br>device                 |

### 10. Joining Detector to Parent Device's IoT Network

- 1. Ensure parent device is powered on.
- 2. Ensure SPM05 is powered on and is in *Ready to Join* status.
- 3. Set parent device to *Permit Join* status (please refer to parent device's user manual).
- SPM05's Green LED will flash 3 times (*Successfully Joined*), then Green LED flashes every 60 or 2 seconds (*Normal Operations*).

If SPM05's Green LED does not flash every 60 or 2 seconds, then **ZigBee Reset** SPM05 (push S1 button 3 times within 1.5 seconds). Check and deal with any other 2.4 GHz device that may interferere ZigBee connection. Then repeat above procedures.

If SPM05 has joined parent device but is showing *Disconnected* status (Green LED not flashing or flashing twice per 5 seconds), ensure parent device is powered on. If parent device functions normally, ensure that SPM05 and parent device are within communication range of each other. A router may be needed to extend communication range.

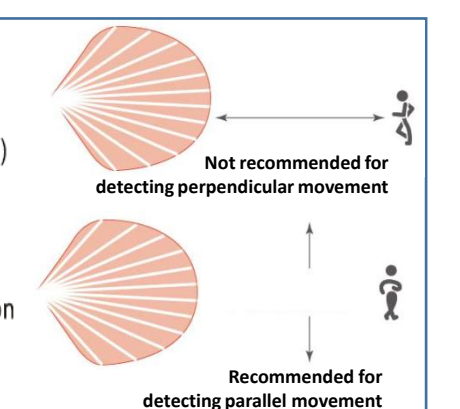

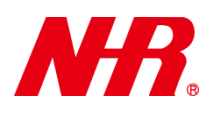

## 10. Using DataView/QuickView for Detector Real-time Monitoring

### Requirements:

• ZigBee parent device such as coordinator (WZB-01USBC , WZB-02485C, WZB-05ET, etc.) or router (WZB-01USBR , WZB-02485R, etc.)

• Windows PC that can install DataView/QuickView

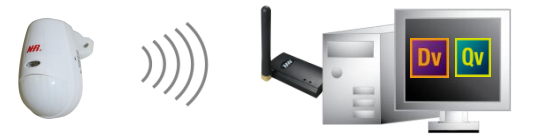

- 1. Ensure SPM05 has joined parent device's IoT network and is in *Normal Operations* status (please refer to "Joining Detector to Parent Device's IoT Network" section).
- 2. Install and launch DataView/QuickView on Windows PC. Ensure DataView/QuickView can freely communicate with parent device and can successfully show your SPM05's real-time status.
- 3. Let the test person walk in front of the detector. DataView/QuickView should show real-time motion detection.

Please refer to the latest DataView/QuickView user manual or online tutorials for more details.

# 11. Using Sentrol Cloud to Interconnect Detector with IoT Devices

Requirements:

- G07 Smart Wireless Gateway Base Station
- Computer or smart device with a browser and/or Sentrol Cloud app installed

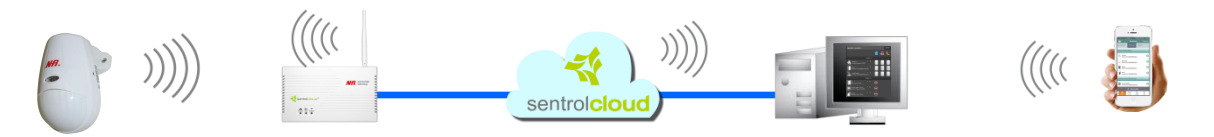

- 1. Ensure SPM05 has joined parent device's IoT network and is in *Normal Operations* status (please refer to "Joining Detector to Parent Device's IoT Network" section).
- 2. If you are using a smart device (smartphone, tablet, etc.), please install Sentrol Cloud app on your smart device.
- 3. Ensure you have a valid Sentrol Cloud account registering your gateway (regarding acccount registration, please follow instructions on http://www.sentrolcloud.com website or Sentrol Cloud app).
- 4. Launch http://www.sentrolcloud.com website or Sentrol Cloud app, then login Sentrol Cloud with your Sentrol Cloud account.
- After establishing an appropriate profile, your detector will send real-time data to Sentrol Cloud upon motion detection, then Sentrol Cloud will dispatch real-time events accordingly. If you have interconnected the detector with other end device(s), the interconnected end device(s) will execute your defined actions.
- 6. Let the test person walk in front of the detector. Sentrol Cloud should show real-time motion detection, and your interconnected end device(s) should execute yoru defined actions.

© 2016 Nietzsche Enterprise Co., Ltd. All rights reserved.

Nietzsche Enterprise reserves the right to make changes and improvements to its products without notice.

Contact Information: Email:

, Website: